# Procédure configuration PDA (Personal Digital Assistant) Zebra MC33 pour le dossier Amazon : XOR6 / AFT-X

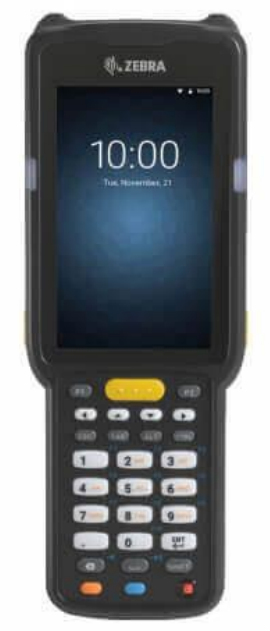

Prérequis :

- Avoir des tags Geodis (Etiquettes bleues) permettant l'identification des appareils.
- Prévoir de charger le PDA au préalable, la manipulation peut prendre plus de 30 minutes.
- Prévoir les identifiants de licence Velocity
- 1. Mettre un TAG Geodis sur le PDA
- 2. Insérer la carte Micro-SD sous la batterie

# 3. Update Android

- 1. Reboot du PDA en restant appuyé sur la gâchette
- 2. Sélectionner Apply downgrade from External SDCard et Entrer
- 3. Sélectionner le fichier AT\_N\_FPU\_AOSP\_01\_49.zip
- 4. En fin d'installation, sélectionner Reboot Now

# 4. Installation de l'update security Android

- 1. Reboot du PDA en restant appuyé sur la gachette
- 2. Sélectionner Apply Upgrade from SDCard et Enter
- 3. Sélectionner le fichier LIEN AMAZON
- 4. En fin d'installation sélectionner Reboot Now

# 5. Connecter le PDA au Wifi Geodis

1. SSID : XXX

2. Clé : CLE du WIFI

## 6. Modifier les options

- 1. Changement de la langue : paramètres > Langages > Mettre en français
- 2. Mettre au bon fuseau horaire
- 3. Désactiver la rotation automatique de l'écran : Affichage > Avancé > Rotation automatique > Désactivé
- 4. Autoriser l'installation d'application venant de sources externes : Paramètres > Sécurité > Activer : Application externes

## 7. Upgrade de Velocity en version 2.1.8

- 1. Suppression de la version courante sur le PDA
  - 1. Settings / Apps / Velocity / Force Stop
  - 2. Disable
  - 3. Enable
  - 4. Reboot du PDA
- 2. Installation de la version 2.1.8
  - 1. Ouvrir le programme File Browser Android
  - 2. Se rendre dans /storage/sdcard1
  - 3. Cliquer sur velocity\_android\_arm\_2.1.8.apk
  - 4. Installer

## 8. Copie du fichier profil AFT-X\_APP\_XML\_2020Dec01\_Martin.wldep

- 1. Ouvrir le programme File explorer Android
- 2. Se rendre dans /storage/sdcard1
- 3. Rester cliqué sur le fichier AFT-X\_APP\_XML\_2020Dec01\_Martin.wldep et sélectionner Copy
- 4. Se rendre dans /sdcard/com.wavelink.velocity/
- 5. Cliquer dans le répertoire et sélectionner Paste
- 6. Reboot du PDA

#### 9. Saisir les infos de licences Velocity

- a. Rajouter l'icône Velocity (bleu) sur le bureau
- b. Démarrer Velocity
- c. Cliquer sur le profil AFTX
- d. Cliquer sur Add licence
  - 1. Licensee Name: XXX
  - 2. Serial Number: XXX
  - 3. Expiration Date: XXX
  - 4. Authorization Code: XXX
  - 5. User Limit: XXX
  - 6. User Number: Nombre à la suite des précédents PDA configurés

#### 10. Retirer la carte SD et replacer le capot SD

#### La configuration est terminée !